## Se connecter au réseau Wi-Fi sur un appareil Android

## Activer le Wi-Fi et se connecter au réseau

- 1. Ouvrez l'application Paramètres de votre appareil.
- 2. Appuyez sur Connexions -> Wi-Fi.
- 3. Sélectionnez le réseau CMCC-9yR2 dans la liste.
- 4. A l'invite du mot de passe entrez **7i6hbm4j** (veuillez respecter les majuscules)

## Se connecter au réseau Wi-Fi sur iPhone, iPad, iPod touch

- 1. Sur l'écran d'accueil, accédez à Réglages > Wi-Fi.
- 2. Activez l'option Wi-Fi. Votre appareil recherche automatiquement les réseaux Wi-Fi disponibles.
- 3. Touchez le nom du réseau Wi-Fi CMCC-9yR2
- 4. Saisissez le mot de passe suivant **7i6hbm4j** (veuillez respecter les majuscules)